1) ログイン後、フッターの「設定」から設定画面に遷移

「家族と共有」から情報を共有している家族の一覧を表示し、共有を解除したい家族氏名横に表示されている「解除」選択

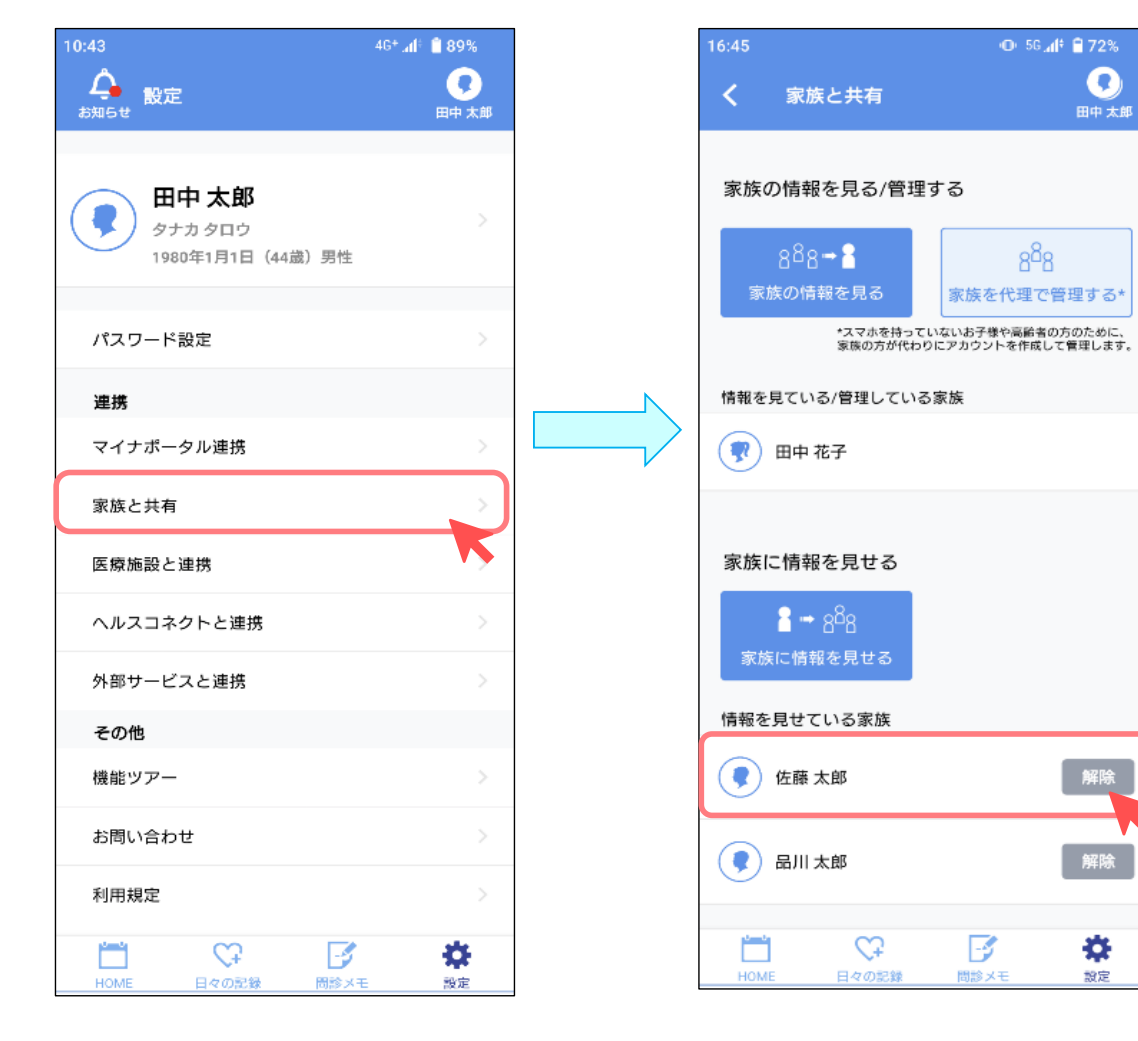

## 情報を共有している家族の管理をしたいとき

## 2) 「解除する」を選択して解除

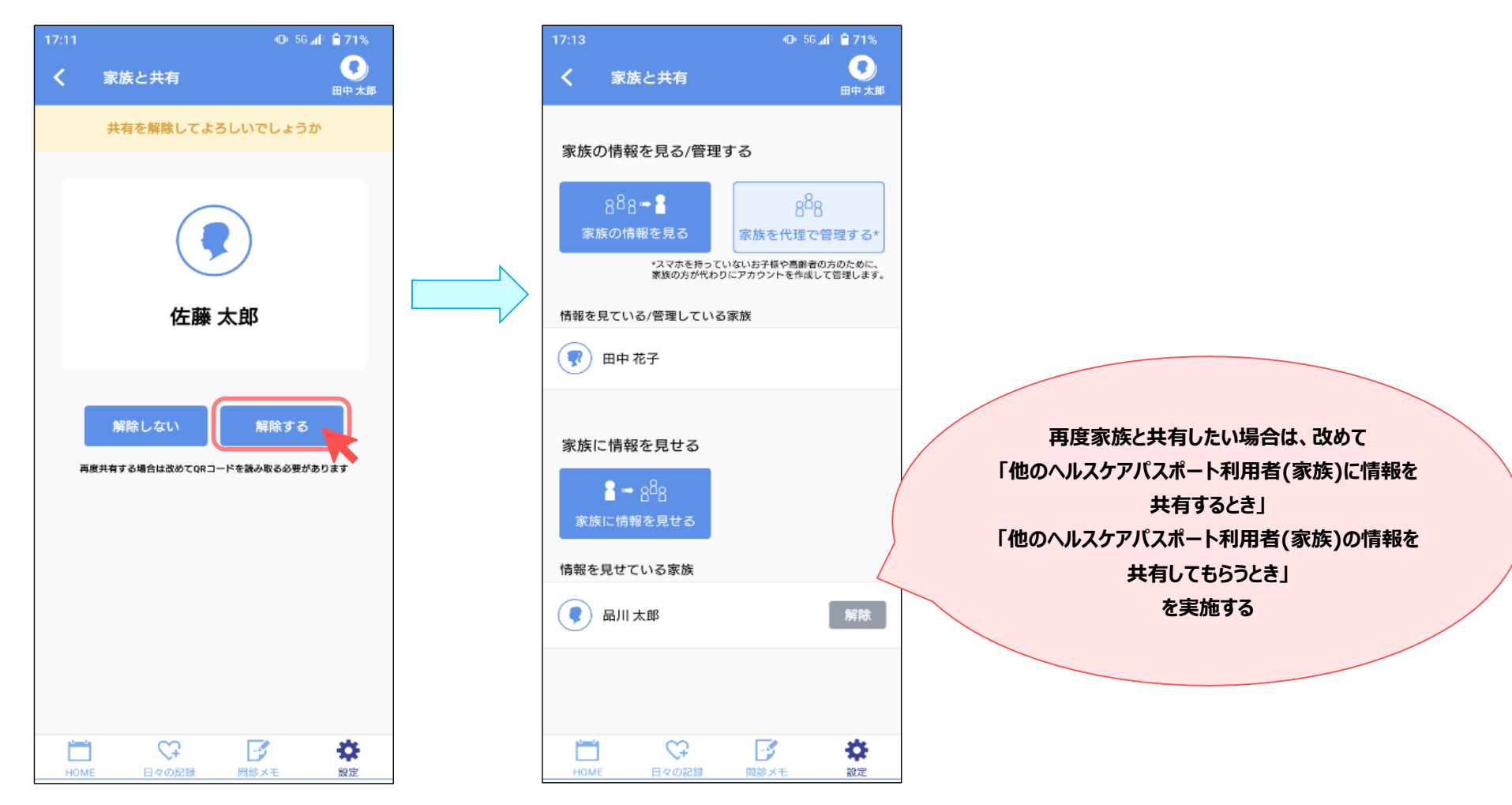